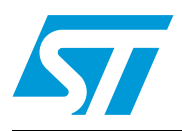

# UM0230 User manual

# Short-range RFID reader with autonomous functions

This User manual describes the hardware and software of the demokit for the STMicroelectronics short-range RFID reader with Autonomous functions. The demokit runs under the Windows 98, Windows 2000 and Windows XP operating systems.

The purpose of this demokit is to demonstrate the key features of the STMicroelectronics Short Range RFID family. All products in the family meet global security and cost requirements by complying with the worldwide ISO 14443-B standard and free licensing policy. This particular demokit can be powered in several ways, has a USB and an RS232 interface, and offers PC and autonomous operating modes.

Owing to this diversity and flexibility, it is easier for the customer to further develop the system according to his needs. All the design source data are delivered with the kit, ready to be reused in further developments. The target applications for this demokit are data collection, access control, medical, traceability, brand protection, e-purse and vending machines.

# Figure 1. Demokit hardware for a short-range RFID reader with autonomous functions

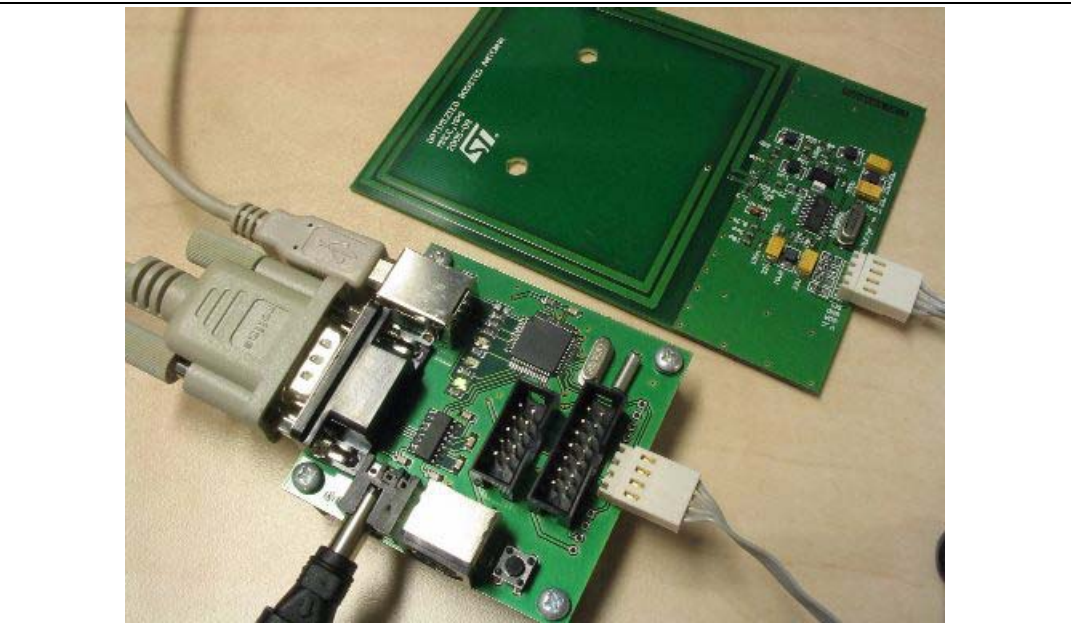

# Contents

| 1        | Demokit overview |                                                             |  |  |
|----------|------------------|-------------------------------------------------------------|--|--|
|          | 1.1              | RFID Short Range products 5                                 |  |  |
|          | 1.2              | µPSD3422EV Turbo Plus Series product                        |  |  |
|          | 1.3              | M41T65 (RTC) Serial Real-Time Clock product                 |  |  |
| 2        | Gettir           | ng started                                                  |  |  |
|          | 2.1              | Software installation                                       |  |  |
|          | 2.2              | Physical connections                                        |  |  |
|          | 2.3              | Launching the short-range RFID reader dashboard software 10 |  |  |
| 3        | Short            | -range reader                                               |  |  |
|          | 3.1              | Memory records                                              |  |  |
|          | 3.2              | Control board description 12                                |  |  |
| 4        | Win3             | 2 Dashboard Control14                                       |  |  |
| 5        | Нуре             | rTerminal Control                                           |  |  |
| Appendix | A S              | chematic diagrams 16                                        |  |  |
| 6        | Refer            | ences                                                       |  |  |
| 7        | Revis            | ion history                                                 |  |  |

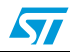

# List of tables

| Table 1. | Event record structure    | 2 |
|----------|---------------------------|---|
| Table 2. | Status Byte               | 2 |
| Table 3. | Onboard LED description   | 2 |
| Table 4. | RS232 interface commands  | 5 |
| Table 5. | Document revision history | 3 |

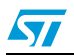

# List of figures

| Figure 1.  | Demokit hardware for a short-range RFID reader with autonomous functions |
|------------|--------------------------------------------------------------------------|
| Figure 2.  | Welcome window                                                           |
| Figure 3.  | Choose Destination Location window                                       |
| Figure 4.  | Connecting the Short-Range RFID reader9                                  |
| Figure 5.  | Dashboard Main Window                                                    |
| Figure 6.  | HyperTerminal                                                            |
| Figure 7.  | HyperTerminal settings                                                   |
| Figure 8.  | Control board description                                                |
| Figure 9.  | Description of the main Dashboard window                                 |
| Figure 10. | Control board schematics                                                 |
| Figure 11. | Antenna board schematics                                                 |

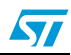

# 1 Demokit overview

The demokit tools for short-range RFID readers with Autonomous functions are designed to demonstrate several STMicroelectronics products (see Section 6: References): RFID Short Range, Turbo Plus Series and Serial Real-Time Clock products.

### 1.1 RFID Short Range products

These STMicroelectronics products include the CRX14 and CR14 readers, and several contactless memories/tag products: SRI4K, SRIX4K, SRIX512.

All the contactless memories are powered by a transmitted carrier radio wave at 13.56MHz and are compliant with the ISO 14443-B recommendation for the transfer of power and signals via radio transmission. The Short Range CRX14 / CR14 RFID reader circuitry amplitude modulates (10% modulation) the data on the carrier using amplitude shift keying (ASK) and the tag replies by load modulating the data on the carrier using the BPSK (Bit Phase Shift Keying) of a 847kHz subcarrier. The data transfer rate in each direction is 106 Kbit/second.

### 1.2 µPSD3422EV Turbo Plus Series product

The  $\mu$ PSD3422EV belongs to the popular  $\mu$ PSD family of 8051-class embedded Flash microcontrollers that offers system-level-integration with world-leading Flash memory and SRAM densities (up to 256-KBytes and 32-KBytes, respectively) for general-purpose 8-bit embedded applications.

The µPSD3422EV Turbo Plus series performs up to 10 MIPS peak and provides full-speed USB. A JTAG interface supports in-system programming and MCU core debug with highspeed instruction tracing capability, eliminating the need for a hardware In-Circuit Emulator (ICE). Other peripherals include a 16-bit Programmable Counter Array (PCA), an 8-channel, 10-bit resolution analog-to-digital converter, SPI and IrDA interfaces, six PWM (pulse-width modulated) channels, an I<sup>2</sup>C (Intelligent Interface Controller) master/slave bus controller, two standard UARTs (Universal Asynchronous Receiver/Transmitter), supervisory functions such as a watchdog timer and low-voltage detect, and up to 45 general-purpose I/O pins.

# 1.3 M41T65 (RTC) Serial Real-Time Clock product

The M41T65 (RTC) is used in a broad range of applications. It is available in a lead-free 16pin QFN package (just 3mm<sup>2</sup>) and is designed for a bus operating voltage from 3.6V down to 1.3V, but will maintain timekeeping at supply levels as low as 1.0V, thus providing more robust system performance. Operating current is only 350µA on a 3.0V supply, making the RTCs ideal for battery operation and handheld applications. M41T65 operates over the industrial temperature range of -40 to +85° C.

57

#### The kit consists of:

- Circuit boards Control board with µPSD3422EV and Boosted antenna board
- USB cable
- I<sup>2</sup>C cable
- Some transponder samples (of the SRIX4K)
- CD with control software, related user manual, application notes and datasheets.

#### **Application features:**

- RAM: 32 Mbit
- HDD free space: 5MB
- USB version 1.1
- Runs on the Windows 98 SE Platform, Windows 2000, Windows XP

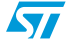

# 2 Getting started

### 2.1 Software installation

- First insert the CD supplied by STMicroelectronics in your CD drive.
- The auto run will bring up the CD content. Install the Win32 Dashboard software from the Reader software section.
- After opening the folder, run the setup.exe program.
- Read the text of the Welcome window (Figure 2), and then click on "Next".

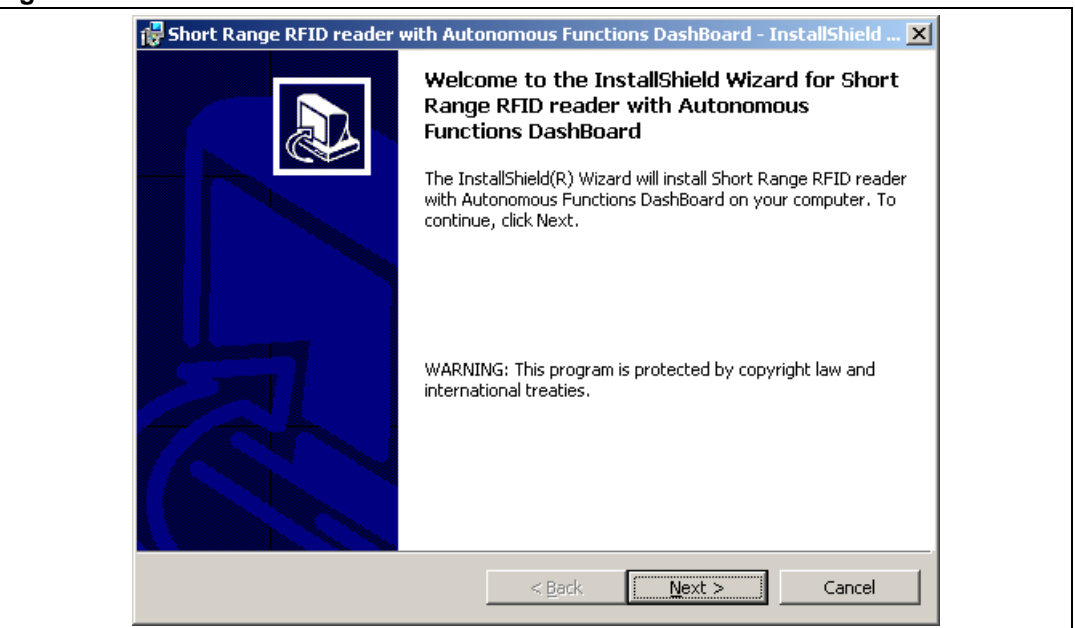

#### Figure 2. Welcome window

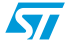

• Choose your destination location as shown in *Figure 3*, then click on "Next". The default folder is C:\Program Files\STMicroelectronics\RFID\_DashBoard

#### Figure 3. Choose Destination Location window

| 👘 Short Ra                    | nge RFID reader with Autonomous Functions DashBoard - InstallShield 🗙                                                                        |
|-------------------------------|----------------------------------------------------------------------------------------------------|
| <b>Destinati</b><br>Click Ne× | on Folder<br>t to install to this folder, or click Change to install to a different folder.                                                  |
|                               | Install Short Range RFID reader with Autonomous Functions DashBoard to:<br>C:\Program Files\STMicroelectronics\RFID_DashBoard\ <u>Change</u> |
| InstallShield –               | < <u>B</u> ack Cancel                                                                                                    |

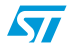

### 2.2 Physical connections

The short-range RFID reader can be connected in different ways as shown in *Figure 4*. To proceed to the connection do as follows:

- Connect the boosted Antenna board to the Control board using the supplied 4-wire ribbon cable.
- Connect the Control board to your PC/Laptop using the supplied USB cable and let Windows recognize the HID class device (no user action needed).
   Optionally you can connect the Control board to your PC/Laptop using the RS232 interface.
- In case you plan to use some of the autonomous functions you can connect a 9V battery or an external DC power supply (6V to 12V).

Caution: Disconnect the battery when it is not being used!

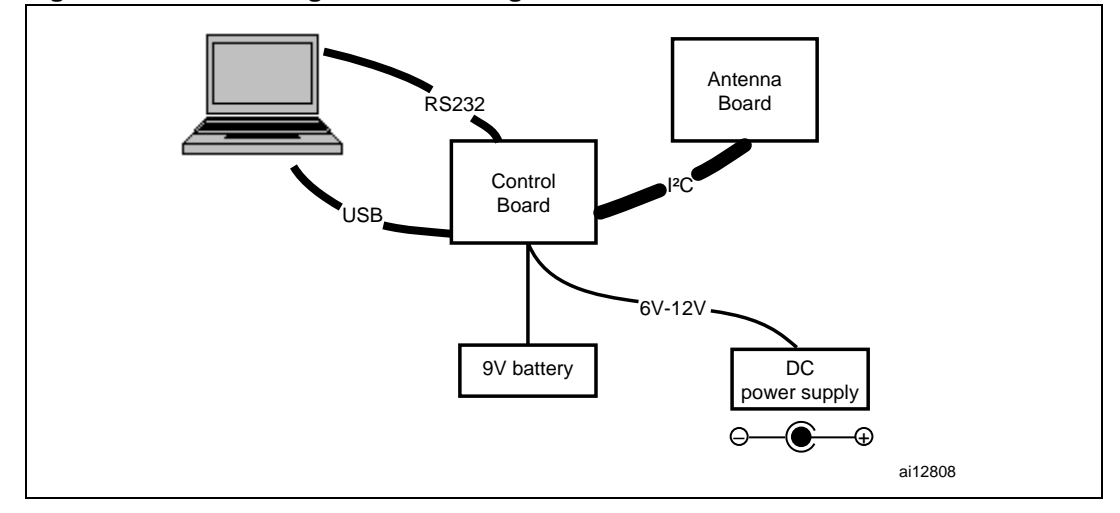

#### Figure 4. Connecting the Short-Range RFID reader

### 2.3 Launching the short-range RFID reader dashboard software

In the *Start* menu, click on *Programs* and select *Reader's Win32 Dashboard* to launch the dashboard software. The Dashboard Main Window shown in *Figure 5* appears.

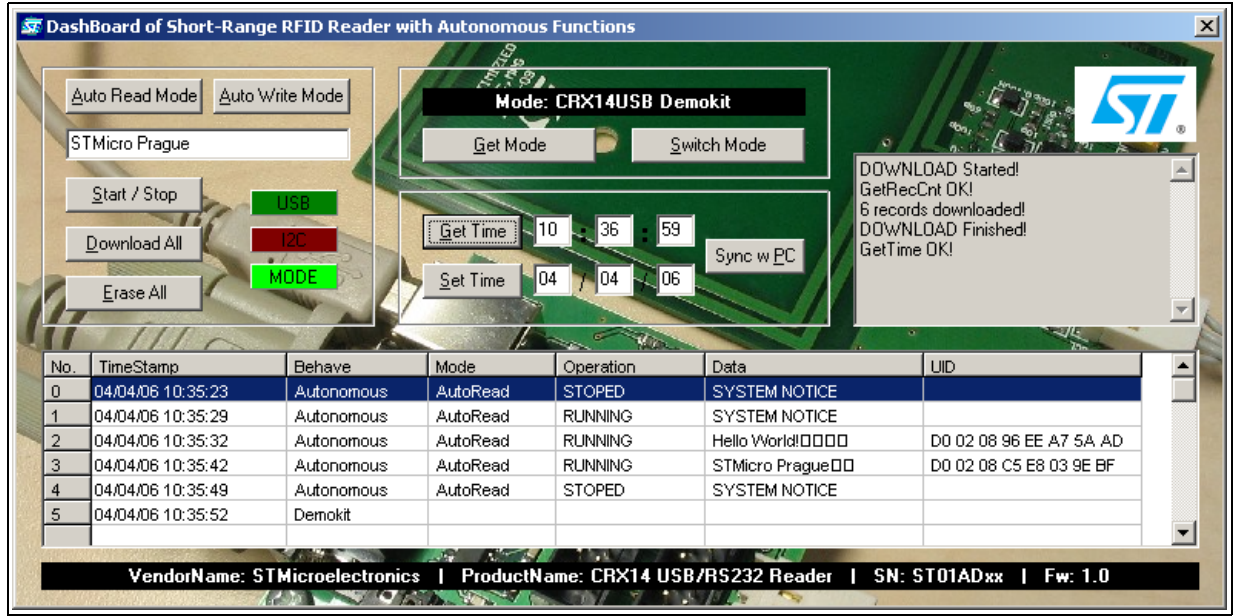

#### Figure 5. Dashboard Main Window

It is also possible to partially control the demokit via UART. To do so, start Windows HyperTerminal (*Figure 6*) and set up the port settings according to the screenshot shown on the right-hand-side figure (*Figure 7*). The UART communication speed is of 9600kbs, 8 data bits with no parity and 1 stop bit.

| Figure 6. HyperTerminal                                                                                                    | Figure 7. HyperTerminal                                                                   | settings          |
|----------------------------------------------------------------------------------------------------|-------------------------------------------------------------------------------------------|-------------------|
| SerialLink-HyperTerminal         Die Edt View Call Transfer Help         Die Edt View Call Transfer Help         SerialLink-HyperTerminal         Image: Serial Call         Image: Serial Call         SerialLink-HyperTerminal         Image: Serial Call         Image: Serial Call         Image: Ser | COM1 Properties       Port Settings       Bits per second:       Second:       Data bits: |                   |
| Erase Flash e<br>Help ?                                                                                                    | Parity: None Stop bits: 1 Elow control: None                                              |                   |
|                                                                                                    | <u>R</u> estore I                                                                         | Defaults<br>Apply |

# 3 Short-range reader

The reader has two main modes of operation:

- CRX14USB Demokit Mode
- Autonomous Mode

In the CRX14USB Demokit Mode, the reader behaves exactly in the same way as in the CRX14USB Demokit (see the UM0080 User manual) and is fully compatible with the CRX14Demokit software.

In the Autonomous Mode, the PC can send a macro-command to the reader via the USB or the RS232 cable, and the reader can then execute it without any further need of the PC.

There are two Autonomous Mode sub-functions: AutoRead and AutoWrite.

- In the AutoRead cycle: after a "Start" (from either the push button or the PC), the onboard reader reads the UID of whatever tag (STMicroelectronics Short Range family) comes into the antenna field, and deals with the ASCII User Data (either read (AutoRead) or write operations (AutoWrite)). Every event is logged as a record in the Flash memory of the µPSD.
- In the AutoWrite cycle: first the reader has to memorize the user phrase, then, after a "Start" (from the push button or the PC), the reader always writes the same ASCII phrase to the User Data area of whatever tag (STMicroelectronics Short Range family) that comes into the antenna field. The rest of the User Data is filled with blanks.

Successful read and write operations are indicated by the flashing of Green LED 1. The cycles have to be ended by a "Stop" (from either the push button or the PC). The only case where a cycle will end automatically is when the Flash memory space is full (full FLASH detected). Once the operation is stopped, the stored data can be downloaded to the PC through a USB or UART macro-command. If the Autonomous reader cycle is stopped the whole Flash memory record storage space can be erased via another macro-command.

Switching between the CRX14USB Demokit Mode and the Autonomous Mode can be done either through a software command from the PC or by pressing and holding the onboard button (SW1) for a few seconds.

57

### 3.1 Memory records

Autonomous Events are all being stored in the Flash memory space of the onboard microcontroller. To minimize and simplify Flash memory management, a simple principle of incremental write of records with fixed length (32 Bytes) is used. The structure of an event record is described in *Table 1*.

| Name        | Offset [Bytes] | Length [Bytes] | Description                                                     |
|-------------|----------------|----------------|-----------------------------------------------------------------|
| Header      | 0              | 1              | Header of the record                                            |
| Status Byte | 1              | 1              | Status byte of the reader                                       |
| Data Field  | 2              | 16             | Storage of the User Data received in Auto Read Mode             |
| UID         | 18             | 8              | Unique identifier of the tag that triggered<br>Autonomous Event |
| Date Time   | 26             | 6              | Time Stamp of the Autonomous Event                              |

Table 1. Event record structure

#### Table 2.Status Byte

| Name              | Bit order | Description                               |
|-------------------|-----------|-------------------------------------------|
| Reader Mode       | 0         | Autonomous / CRX14 Demokit mode (0 / 1)   |
| Autonomous Cycle  | 1         | Run / Stop (0 / 1)                        |
| Autonomous Status | 2         | AutoWrite / AutoRead (0 / 1)              |
| Record Type       | 3         | State change notice / Data Record (0 / 1) |
| System Notice     | 4         | Power lost / Default (0 / 1)              |
| RFU               | 5-7       | Reserved                                  |

# 3.2 Control board description

To use the Control board in Autonomous mode it is useful to get familiar with the onboard diagnostic LEDs:

- Green LED 1 (the green LED closer to the µPSD chip) lights up to indicate an activity on the interface to the higher system, that is on the USB or RS232 ports.
- The red LED shows communication activity on the I<sup>2</sup>C bus and can therefore be interpreted simply as RF activity.
- Green LED 2 informs about the operating status of the board. It will light up in a continuous way in the CXR14USB Demokit mode and flash in the Autonomous mode.

Table 3. Onboard LED description

| Onboard LED | Description                                                                                   |
|-------------|-----------------------------------------------------------------------------------------------|
| Green LED 1 | Activity on PC interfaces (USB / RS232)                                                       |
| Red LED     | Activity on I <sup>2</sup> C interface (delegated to RF activity)                             |
| Green LED 2 | Reader's mode of operation<br>Continuous / Flashing = CRX14USB Demokit mode / Autonomous mode |

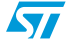

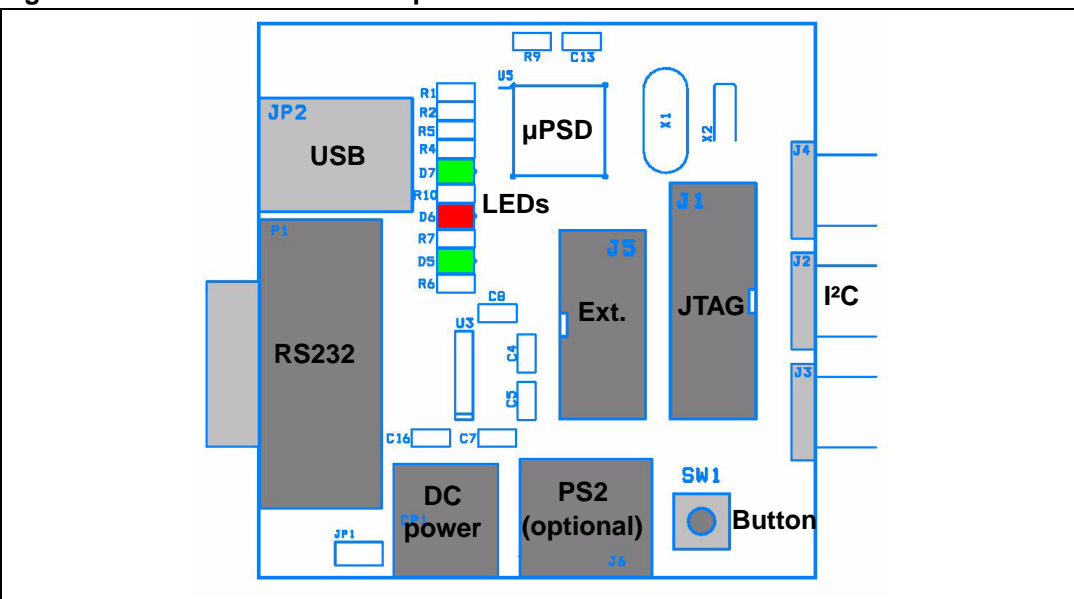

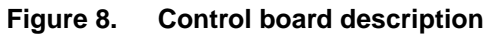

1. Ext. means Extension header. The extension header is optional.

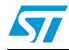

# 4 Win32 Dashboard Control

The dashboard of the short-range RFID reader is divided into five panels: "Mode Switch", "Mode Control", "RTC Control", "Memory Records" and "Runtime Log". They are shown in *Figure 9*.

In the "Mode Switch" panel, located at the center of the window, the user can switch modes (*Switch Mode* button) or check (*Get Mode* button) the current operating mode of the reader.

The "Mode Control" panel, on the left-hand side of the window, contains controls for Autonomous cycle setup and supervision: *Auto Read Mode* button, *Auto Write Mode* button, AutoWrite Mode Phrase edit box and *Start / Stop* button.

The panel also accommodates the *Download All* and *Erase All* buttons used for the maintenance of the Event Records stored in the onboard memory.

The three software LEDs that mirror the real-time behavior of the reader are also on the "Mode Control" panel.

The "RTC Control" panel, located below the "Mode Switch" panel, contains the controls related to the reader's Real Time Clock (RTC) chip: *Set Time* and *Get Time* buttons. By pressing the *Sync w PC* button the user can easily synchronize the onboard reader's time with the local PC/Laptop time.

The "Memory Records" panel, located at the bottom of the window, stores the information received from the reader after the *Download All* button has been pressed.

The "Runtime Log" panel, on the right-hand side of the window, simply traces all the activity managed by the Win32 Dashboard.

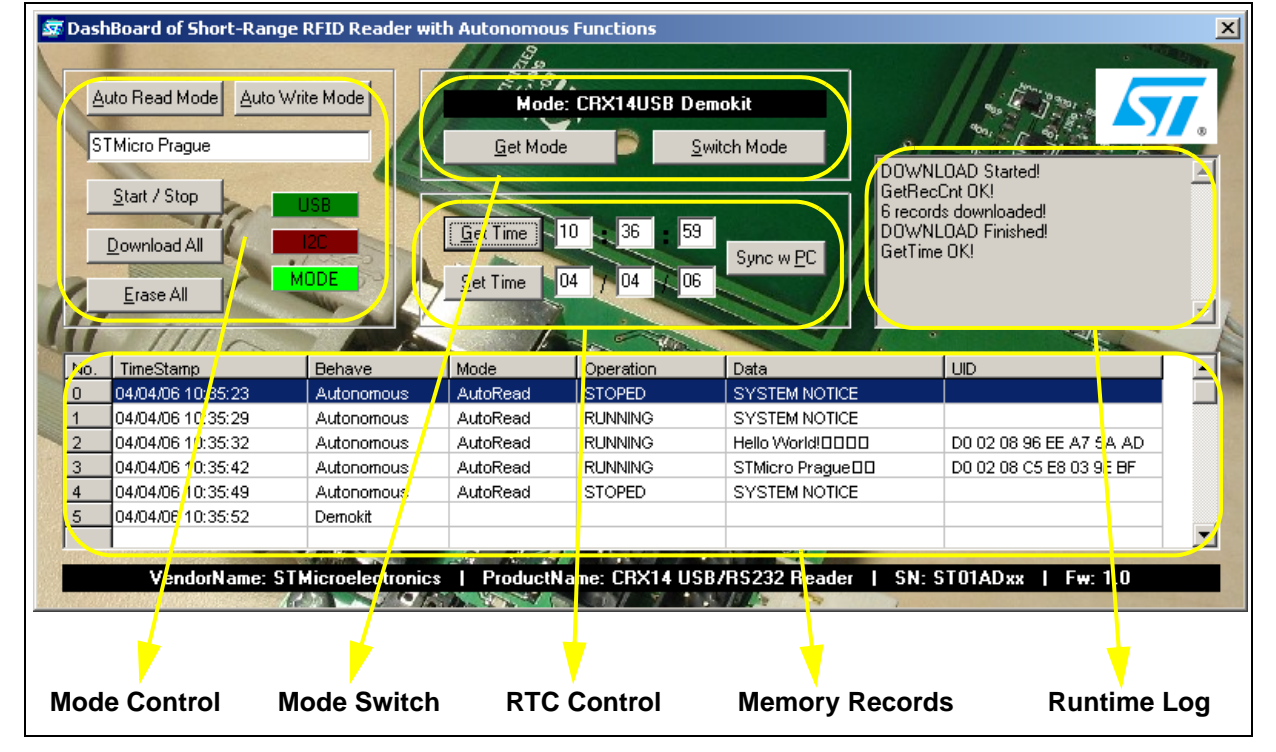

#### Figure 9. Description of the main Dashboard window

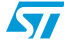

# 5 HyperTerminal Control

The short-range reader can also be operated using an RS232 terminal software. A basic list of the commands used for that purpose is provided in *Table 4*. The response to these commands is usually formatted as a human readable string to be easily displayed on a win32 terminal.

| Name         | Command | Response/Description                       |
|--------------|---------|--------------------------------------------|
| Get Mode     | 'm'     | Current Status Byte (Hexadecimal)          |
| Switch Mode  | 'S'     | Status Byte after the change (Hexadecimal) |
| Get Time     | 'ť'     | Board time from RTC                        |
| Start/Stop   | ʻr'     | Status Byte after the change (Hexadecimal) |
| Download All | 'd'     | Memory record dump                         |
| Erase Flash  | 'e'     | Confirmation of operation                  |
| Help         | '?'     | List of available commands                 |

Table 4. RS232 interface commands

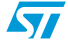

57

#### Appendix A **Schematic diagrams**

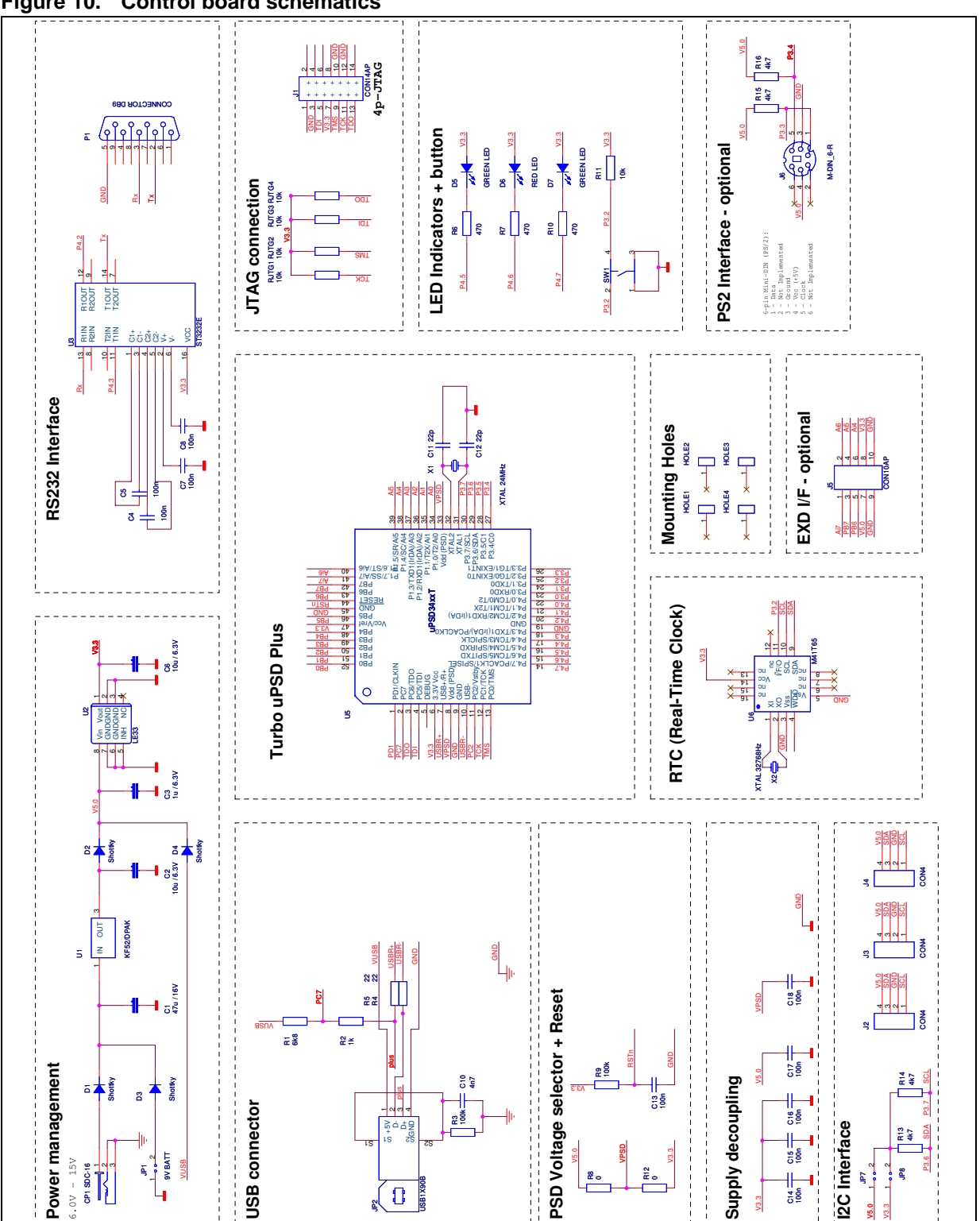

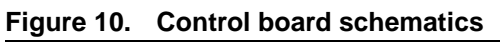

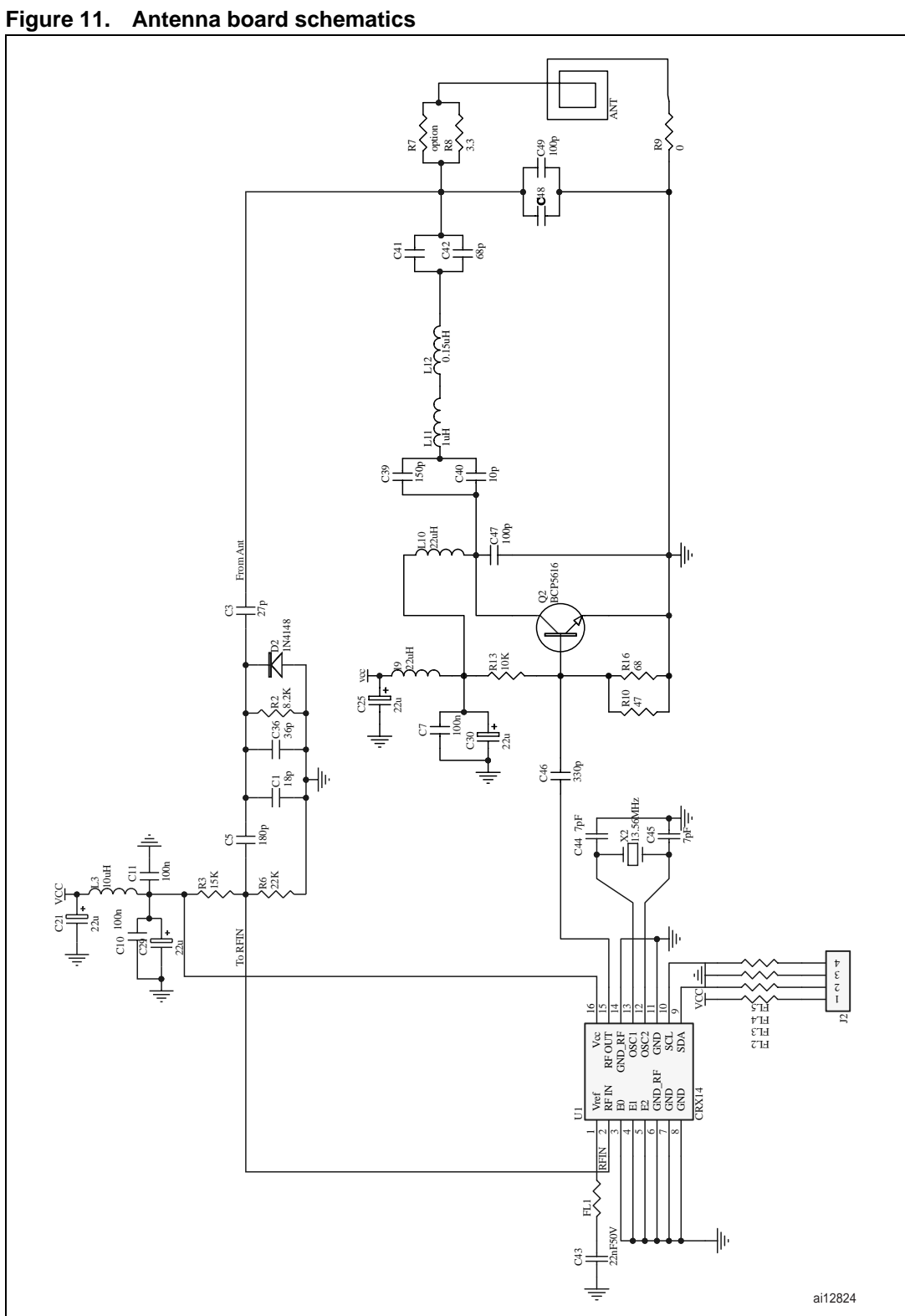

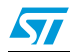

# 6 References

- User manual UM0080: "Reader USB CRX14 (V4.0) Demonstration Software".
- CR14 datasheet: "Low Cost ISO14443 type-B Contactless Coupler Chip with Anti-Collision and CRC Management"
- CRX14 datasheet: "Low Cost ISO14443 type-B Contactless Coupler Chip with Anti-Collision, CRC Management and Anti-Clone Function"
- µPSD3422EV datasheet: "Turbo Plus Series, Fast Turbo 8032 MCU with USB and Programmable Logic"
- M41T65 datasheet: "Serial Access Real-Time Clock with Alarms"

# 7 Revision history

#### Table 5.Document revision history

| Date        | Revision | Changes          |
|-------------|----------|------------------|
| 14-Apr-2006 | 1        | Initial release. |

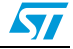

#### Please Read Carefully:

Information in this document is provided solely in connection with ST products. STMicroelectronics NV and its subsidiaries ("ST") reserve the right to make changes, corrections, modifications or improvements, to this document, and the products and services described herein at any time, without notice.

All ST products are sold pursuant to ST's terms and conditions of sale.

Purchasers are solely responsible for the choice, selection and use of the ST products and services described herein, and ST assumes no liability whatsoever relating to the choice, selection or use of the ST products and services described herein.

No license, express or implied, by estoppel or otherwise, to any intellectual property rights is granted under this document. If any part of this document refers to any third party products or services it shall not be deemed a license grant by ST for the use of such third party products or services, or any intellectual property contained therein or considered as a warranty covering the use in any manner whatsoever of such third party products or services or any intellectual property contained therein.

UNLESS OTHERWISE SET FORTH IN ST'S TERMS AND CONDITIONS OF SALE ST DISCLAIMS ANY EXPRESS OR IMPLIED WARRANTY WITH RESPECT TO THE USE AND/OR SALE OF ST PRODUCTS INCLUDING WITHOUT LIMITATION IMPLIED WARRANTIES OF MERCHANTABILITY, FITNESS FOR A PARTICULAR PURPOSE (AND THEIR EQUIVALENTS UNDER THE LAWS OF ANY JURISDICTION), OR INFRINGEMENT OF ANY PATENT, COPYRIGHT OR OTHER INTELLECTUAL PROPERTY RIGHT.

UNLESS EXPRESSLY APPROVED IN WRITING BY AN AUTHORIZE REPRESENTATIVE OF ST, ST PRODUCTS ARE NOT DESIGNED, AUTHORIZED OR WARRANTED FOR USE IN MILITARY, AIR CRAFT, SPACE, LIFE SAVING, OR LIFE SUSTAINING APPLICATIONS, NOR IN PRODUCTS OR SYSTEMS, WHERE FAILURE OR MALFUNCTION MAY RESULT IN PERSONAL INJURY, DEATH, OR SEVERE PROPERTY OR ENVIRONMENTAL DAMAGE.

Resale of ST products with provisions different from the statements and/or technical features set forth in this document shall immediately void any warranty granted by ST for the ST product or service described herein and shall not create or extend in any manner whatsoever, any liability of ST.

ST and the ST logo are trademarks or registered trademarks of ST in various countries.

Information in this document supersedes and replaces all information previously supplied.

The ST logo is a registered trademark of STMicroelectronics. All other names are the property of their respective owners.

© 2006 STMicroelectronics - All rights reserved

STMicroelectronics group of companies

Australia - Belgium - Brazil - Canada - China - Czech Republic - Finland - France - Germany - Hong Kong - India - Israel - Italy - Japan -Malaysia - Malta - Morocco - Singapore - Spain - Sweden - Switzerland - United Kingdom - United States of America

www.st.com

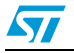